# PREPARATION A LA PROGRAMMATION DE PROGRAMMES DE CALCUL

Voici un programme de calcul :

- Choisis un nombre
- Ajoute 4
- Multiplie le résultat par 3

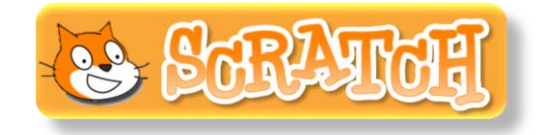

- 1) On choisit 2 comme nombre de départ, calcule le résultat final du programme de calcul.
- 2) Effectue les trois calculs ci-dessous et entoure le ou les calculs correspondant au programme de calcul appliqué au nombre 2.

3) Voici deux briques formées avec des opérateurs du logiciel Scratch. Il n'y a pas de parenthèses dans le logiciel Scratch, il faut donc insérer les opérateurs les uns dans les autres en faisant attention aux priorités opératoires.

Entoure la brique qui correspond à notre programme de calcul appliqué au nombre 2.

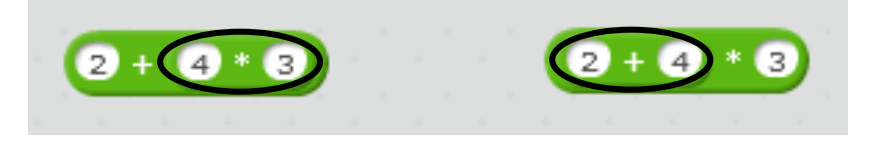

4) Complète le tableau ci-dessous qui indique la correspondance entre la brique que l'on peut trouver dans un script de programme et le calcul en ligne que l'on veut programmer :

| Calcul en ligne (avec parenthèses seulement<br>si nécessaire) | Brique     |  |  |
|---------------------------------------------------------------|------------|--|--|
|                                                               | 12 * 4 - 2 |  |  |
|                                                               | 12 + 4 * 2 |  |  |
|                                                               | 12 / 4 + 2 |  |  |
|                                                               | 12 - 4 * 2 |  |  |
|                                                               | 4+2*5/7    |  |  |

5) On voudrait maintenant créer des programmes informatiques dans Scratch qui donnent le

résultat du programme de calcul en partant du nombre choisi mémorisé dans :

Complète le tableau ci-dessous qui indique la correspondance entre la brique et le programme de calcul :

réponse

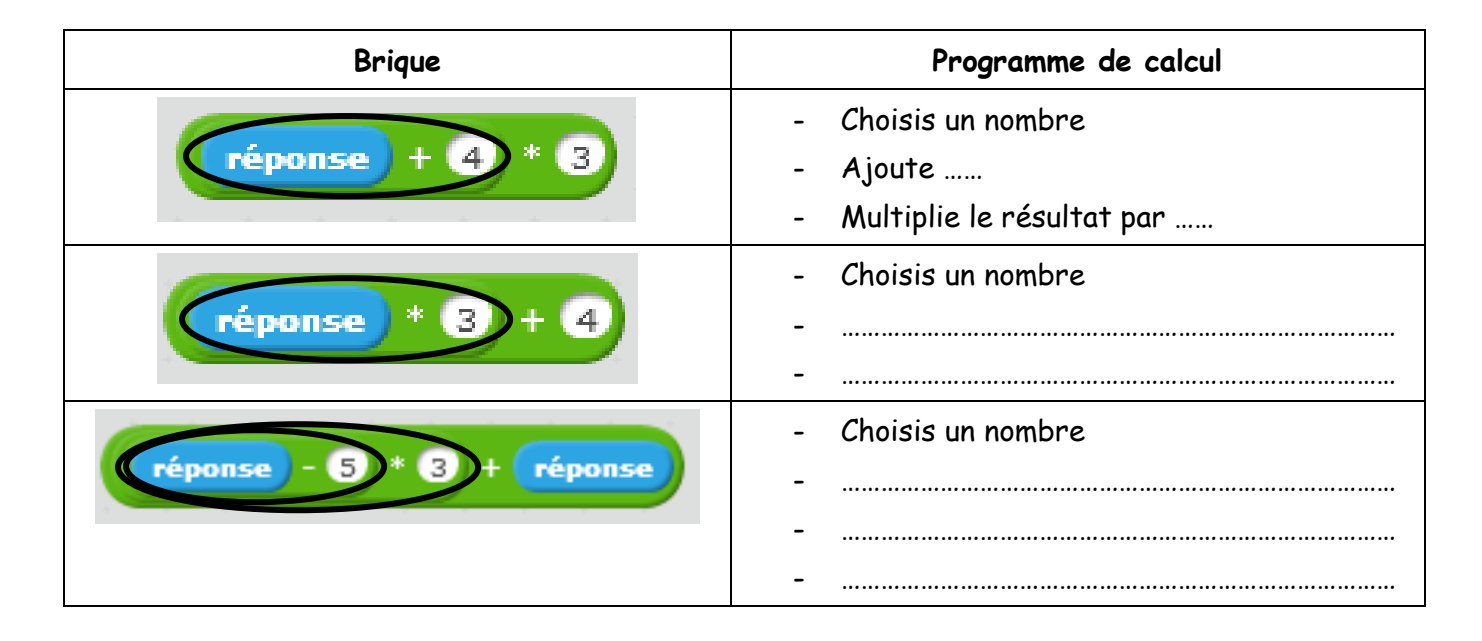

6) Retrouve les programmes de calcul qui correspondent aux trois scripts ci-dessous :

| Script                                                                                                | Programme de calcul                                                                      |  |  |
|----------------------------------------------------------------------------------------------------|------------------------------------------------------------------------------------------|--|--|
| quand pressé<br>demander choisis un nombre et attendre<br>dire réponse + 7 * 4 pendant 2 secondes     | <ul> <li>Choisis un nombre</li> <li>Ajoute</li> <li>Multiplie le résultat par</li> </ul> |  |  |
| quand pressé<br>demander choisis un nombre et attendre<br>dire réponse * 2 - 5 pendant 2 secondes     | - Choisis un nombre<br>                                                                  |  |  |
| quand pressé<br>demander choisis un nombre et attendre<br>dire réponse + 1 * 4 • 4 pendant 2 secondes | - Choisis un nombre<br><br>                                                              |  |  |

NOM :

Prénom :

Classe :

# PROGRAMMONS DES PROGRAMMES DE

# CALCUL : TOUT UN PROGRAMME !

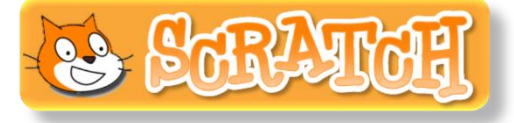

Tu vas créer des programmes informatiques avec le logiciel Scratch permettant d'afficher des résultats de programmes de calcul.

### 1) PROGRAMMATION D'UN PREMIER PROGRAMME DE CALCUL

a) Ouvre le logiciel Scratch et construis un script correspondant au scénario ci-dessous :

#### <u>Programme 1 :</u>

- > Le programme commence quand ce lutin (Sprite 1) est cliqué.
- > Le lutin dit « je vais te proposer un programme de calcul » pendant 2 secondes.
- > Il demande « choisis un nombre » et attend.
- > Il dit « ajoute 4 à ce nombre » pendant 4 secondes.
- > Il dit « puis multiplie par 3 » pendant 4 secondes.
- > Il dit le résultat final en effectuant le calcul avec ton nombre réponse.

#### <u>Enregistre le fichier sous le nom :</u> Programme 1

#### Avant de passer à la suite, appelle ton professeur pour qu'il valide ton programme.

b) Tu vas modifier le script de ton programme afin que le lutin Sprite 1 te demande le résultat du programme de calcul et t'indique si ton résultat est correct ou non.

Pour cela, reprends le script précédent et modifie-le afin qu'il corresponde au scénario suivant :

- Dans l'onglet « Données », crée une variable que tu appelleras « nombre de départ » (coche cette variable pour qu'elle apparaisse sur la scène).
- > Le programme commence quand ce lutin (Sprite 1) est cliqué.
- > Le lutin dit « je vais te proposer un programme de calcul » pendant 2 secondes.
- > Il demande « choisis un nombre » et attend.
- > Le lutin doit ensuite mettre la variable « nombre de départ » égale à réponse.
- > Il dit « ajoute 4 à ce nombre » pendant 4 secondes.
- > Il dit « puis multiplie par 3 » pendant 4 secondes.
- > Il demande « quel est alors le résultat du programme de calcul ? » et attend.
- Si la réponse est égale à la somme du nombre de départ et de 4, le tout multiplié par 3 alors il dit « bravo, tu es un champion ! » pendant 2 secondes.
- > Sinon
  - il dit « dommage, il faut retenter ta chance ! » pendant 2 secondes.

Avant de passer à la suite, appelle ton professeur pour qu'il valide ton programme (et n'oublie pas de sauvegarder).

## 2) <u>PROGRAMMATION D'AUTRES</u> <u>PROGRAMMES DE CALCUL</u>

a) Sélectionne trois autres lutins dans la bibliothèque : Dog 1, Fish 1 et Giga.

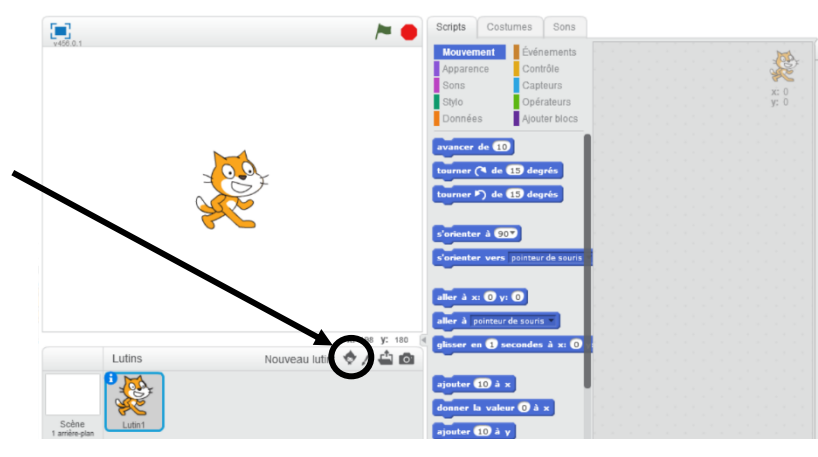

#### b) <u>Programme de Dog 1 :</u>

Avec la même méthode que pour le script de Sprite 1 de tester le programme de calcul suivant :

- Choisis un nombre ;

- Multiplie ce nombre par 3 ;
- Puis ajoute 12 au résultat.

<u>Coup de pouce :</u>

Tu n'es pas obligé de refaire tout le script de Sprite 1 : tu peux le <u>dupliquer</u> en faisant un clic droit de souris sur la première brique du script puis en faisant glisser jusqu'au lutin Dog 1. Il ne reste plus alors qu'à faire les modifications.

#### c) <u>Programme de Fish 1 :</u>

Avec la même méthode que pour le script de Sprite 1, écris pour Fish 1 un script qui permet de tester le programme de calcul suivant :

- Choisis un nombre ;
- Multiplie ce nombre par 4 ;
- Au résultat, ajoute 7 ;
- Puis soustrais au résultat le nombre de départ ;
- Et enfin, ajoute 5 au résultat.
- d) <u>Programme de Giga :</u>

Pour le lutin Giga, crée un script correspondant au scénario suivant :

- Le programme commence quand le drapeau vert est pressé.
- Il dit pendant 5 secondes : « Bonjour, je m'appelle Giga. Clique sur un de mes amis Sprite, Dog ou Fish pour t'amuser à faire des calculs. »

Avant de passer à la suite, appelle ton professeur pour qu'il valide tes programmes.

# 3) <u>TESTS</u>

Complète le tableau ci-dessous en indiquant les résultats des différents programmes de calcul (tu peux utiliser tes programmes Scratch).

| Nombre de départ | 1 | 2 | 3 | $\chi$ (nombre quelconque) |
|------------------|---|---|---|----------------------------|
|                  |   |   |   |                            |
|                  |   |   |   |                            |
|                  |   |   |   |                            |